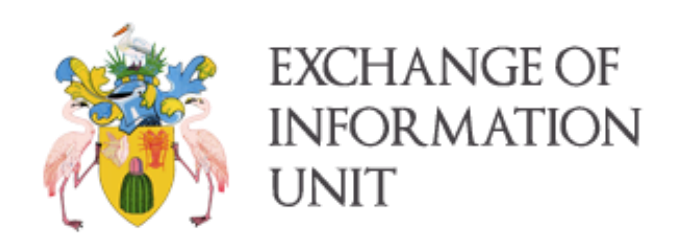

## TCIG EOI FATCA PORTAL

# Manual

V: 1.1

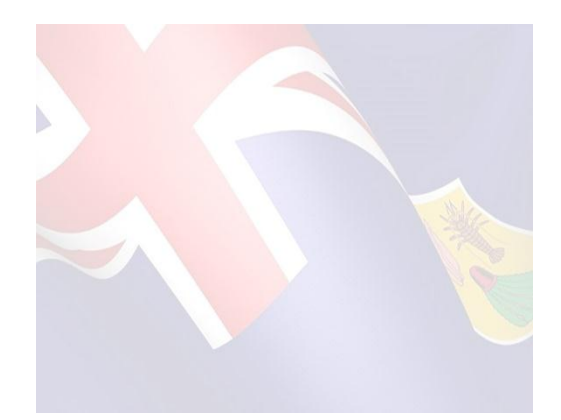

http://gov.tc/eoi
Portal: https://eoi.gov.tc

\* Users who <u>do not</u> have a pre-generated XML file to upload, and need to create a file, must start on page 7 of this reference guide, titled "Create a FATCA XML for Submission."

### Contents

| User Registration:                                                                                                    | 3                          |
|----------------------------------------------------------------------------------------------------|----------------------------|
| GIIN Users:                                                                                                    | 3                          |
| NON GIIN Users:                                                                                                    | 3                          |
| Encrypt XML File for submission:                                                                                                    | 4                          |
| Decrypt an Encrypted Packet:                                                                                                    | 6                          |
| Create a FATCA XML For Submission:                                                                                                    | 7                          |
| Process Submission:                                                                                                    | 8                          |
| FAQ:                                                                                                    | 9                          |
| Certificates:                                                                                                    | 9                          |
| Digital certificates                                                                                                    | 9                          |
| Encrypt XML File for submission:<br>Decrypt an Encrypted Packet:<br>Create a FATCA XML For Submission:<br>Process Submission:<br>FAQ:<br>Certificates:<br>Digital certificates | 4<br>6<br>7<br>9<br>9<br>9 |

#### User Registration:

GIIN Users:

1. You are a Global Intermediary Identification Number (GIIN) user if you have registered for and received your GIIN from the Internal Revenue Service (IRS). Please note that the IRS only updates their public GIIN system at the beginning of every month, due to this fact if your GIIN is missing from our system it may take a month to update in the IRS public GIIN system before updating in the EOI Portal.

#### NON GIIN Users:

- 1. You are a Non-GIIN user if, you do not have an IDES GIIN, and do not plan on registering for one. Start by going to the EOI Portal page to register for a Non-GIIN login at <a href="https://eoi.gov.tc">https://eoi.gov.tc</a>.
- 2. You will be taken to the page seen below: Click Register at the top right portion of the page to begin.

| Exchange Of<br>Information Unit |                                                                                                    |                                                                                                    | Click Register |
|---------------------------------|----------------------------------------------------------------------------------------------------|----------------------------------------------------------------------------------------------------|----------------|
|                                 | Login                                                                                               |                                                                                                    |                |
|                                 | Registration: Welcome to the Au<br>Authority by email to receive your<br>Contact email: aeoi@gov.tc | tomatic Exchange of Information portal, please contact the Competant account information to register: |                |
|                                 | Username<br>Password                                                                                |                                                                                                    |                |
|                                 |                                                                                                    | C Remember Me                                                                                         |                |
|                                 |                                                                                                    |                                                                                                    |                |
| Register                        |                                                                                                    |                                                                                                    |                |
|                                 | FI Name:                                                                                            |                                                                                                    |                |
|                                 | Password                                                                                            |                                                                                                    |                |
| Confirm                         | n Password                                                                                          |                                                                                                    |                |
|                                 | Regi                                                                                                | ster                                                                                                  |                |

 Fill in your organizations' name in the <u>FI Name</u> field. Fill out the <u>Password</u> field and <u>Confirm Password</u> field. Once you click register you will be taken to the Encrypt Portal page and a message at the top will display your username. IMPORTANT: Note this username as you will need it to sign-in to the EOI portal page. It will be displayed in the below yellow message:

User Created Successfully. Please save your username: NP8GEK.00000.796

\*\*\* If you forget your username you will have to contact the portal administrator to supply you with your username.

### Encrypt XML File for submission:

1. Go to the EOI Portal Site <u>https://eoi.gov.tc</u> and login:

| in                                                                                                |                                                                          |  |  |  |  |
|---------------------------------------------------------------------------------------------------|--------------------------------------------------------------------------|--|--|--|--|
| egistration: Welcome to th                                                                        | e Automatic Exchange of Information portal, please contact the Competant |  |  |  |  |
| Authority by email to receive your account information to register.<br>Contact email: aeoi@gov.tc |                                                                          |  |  |  |  |
|                                                                                                   |                                                                          |  |  |  |  |
| Userna                                                                                            | me Username Field                                                        |  |  |  |  |
| Passwo                                                                                            | ord Password Field                                                       |  |  |  |  |
|                                                                                                   | Remember Me                                                              |  |  |  |  |
| Clic                                                                                              |                                                                          |  |  |  |  |
|                                                                                                   |                                                                          |  |  |  |  |

2. After logging in you will be taken to the Encrypt Form where you can encrypt your pre-generated XML file to create an IDES Data Packet. Follow the instructions below:

| XML File:           | _                                              |                  |                   |  |  |  |
|---------------------|------------------------------------------------|------------------|-------------------|--|--|--|
| Browse No file      | No file selected. Select XML File for upload.  |                  |                   |  |  |  |
| Signing Certificate | e (Sender Private Key):                        |                  |                   |  |  |  |
| Browse No file      | selected.                                      | Select you       | r private key.    |  |  |  |
| Signing Certificate | Password                                       |                  |                   |  |  |  |
| Input your          | private keys pasword h                         | iere             |                   |  |  |  |
| Encryption Key Ce   | rtificate (Receiver Pub                        | lic Key):        |                   |  |  |  |
| Browse No file      | selected.                                      | Select the recip | pients public key |  |  |  |
| Encryption Key Ce   | rtificate Password (Opt                        | tional)          |                   |  |  |  |
| Input the recipi    | ients public key passwo                        | ord if required  |                   |  |  |  |
| Tax Year            |                                                |                  |                   |  |  |  |
| 2016                | Select the tax year this XML is reporting for. |                  |                   |  |  |  |
| Country The Xml Is  | For:                                           |                  |                   |  |  |  |
|                     |                                                |                  |                   |  |  |  |

Please ensure that you are using the correct <u>Signing Certificate</u> and <u>Receiver Public Key</u>. If you are transmitting to the United States (US) please follow the below instructions to obtain the US IDES Public Key. <u>https://ides.desk.com/customer/portal/articles/1791128-downloading-irs-public-key</u>

If you are transmitting this file for UK/ Turks and Caicos please download the public key certificate from the EOI Portal: <u>http://gov.tc/eoi</u> (see image below for reference) Click <u>Download Security Certificate</u>.

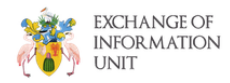

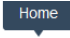

Mission & Objectives

#### **Exchange Of Information Unit**

The EOI Unit will operate under the direction of the Permanent Secretary for Finance - MOF with day to day management and administration supervised by the Director of the EOI unit. The Permanent Secretary for Finance is the Competent Authority and is located at the N. J. S. Francis Building, Pond Street, Grand Turk, Turks and Caicos Islands.

The EOI Unit will facilitate the exchange of information with Treaty Partners internationally and domestically, also improving co-operation with internal stakeholders. Presently, TCIG has to-date signed several TIEA's with negotiations ongoing with a few more jurisdictions. TCI has also signed onto the Multilateral Convention on Mutual Administrative Assistance in Tax Matters adding to the list of some 60 plus jurisdictions that have already signed on to date.

The globalization of tax transparency and information exchange means Turks and Caicos Islands must ensure its equal participation in the fight against illicit financial transactions and the prevention of terrorist financing by implementing and complying with the agreed international standards.

Turks and Caicos Islands have joined several international bodies and associations including the Global Forum to effectively exchange tax information in line with the transparency rules and measures required of the OECD, FATF, CFATF, EU Directives, etc.

By signing these agreements and directives, TCI have agreed and committed to exchange tax information under the various regimes and treaty agreements listed below;

- OECD Automatic Exchange of Information AEOI Platform
- AEOI CRS Common Reporting Standard
- TIEA's Tax Information Exchange Agreements
- FATCA United States of America & United Kingdom IGA's

G20 Leaders at their meeting in September 2013 fully endorsed the OECD proposal for a truly global **Download** automatic exchange of information and invited the OECD, working with G20 countries, to develop such a **Certificate** standard for automatic exchange of information, including the technical modalities, to better fight tax evolution and ensure tax compliance.

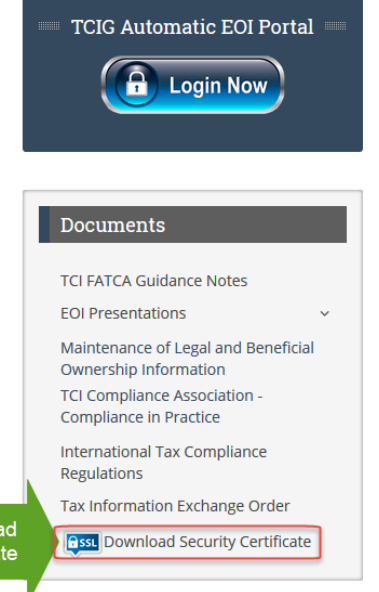

3. Then click <u>Sign and Encrypt XML</u>. The file will then be checked for Schema errors encrypted and submitted to the portal. You will receive a <u>File Uploaded Successfully</u> message on the Encrypt Form site. Once you receive the below green message, your submission has been successfully received by the EOI Portal.

| Exchange Of<br>Information Unit | Encrypt Form | Decrypt Form | Create FATCA |
|---------------------------------|--------------|--------------|--------------|
| File Uploaded Suc               | cessfully.   |              |              |
| XML File:                       |              |              |              |

Browse... No file selected.

### Decrypt an Encrypted Packet:

- 1. Go to the EOI Portal Site <u>https://eoi.gov.tc</u> and login:
- 2. Once logged into the EOI Portal click on the Decrypt Form tab in the menu bar below. It will automatically route you to the following page. Please follow the directions below before proceeding to step 3.

| Exchange Of<br>Information Unit                                                                                                    | Encrypt Form | Decrypt Form | Create FATCA |  |  |  |  |
|----------------------------------------------------------------------------------------------------|--------------|--------------|--------------|--|--|--|--|
| Zip File:<br>Browse No file selected. Select the encrypted packet to decrypt.                                                              |              |              |              |  |  |  |  |
| Browse         No file selected.         Select your private key. This would have been the recipients public key from the encryption step. |              |              |              |  |  |  |  |
| Certificate Password (Optional)                                                                                                    |              |              |              |  |  |  |  |
| Input the password of the selected Receiver private key.                                                                                   |              |              |              |  |  |  |  |

<u>NOTE</u>: You can only decrypt packets that are sent to you, which were encrypted using your public certificate. To decrypt the file use the corresponding private key for that public certificate to decrypt a packet that was sent to you. If you do not have the corresponding private key the sender would have to re-encrypt the packet using your public key for you to decrypt it.

3. Once you have selected everything click decrypt. You will the below green message stating the <u>File Decrypted</u> <u>Successfully</u>. After the message you will be prompted to download the zip file containing the decrypted packet.

| Ŕ | Exch<br>Inform                  | iange Of<br>Vation Unit              | Encrypt Form      | Decrypt Fo |  |  |  |  |  |
|---|---------------------------------|--------------------------------------|-------------------|------------|--|--|--|--|--|
|   | • File                          | Decrypted Succ                       | essfully.         |            |  |  |  |  |  |
|   | Zip File:<br>Browse             | No file selected                     |                   |            |  |  |  |  |  |
|   | Receiver C<br>Browse            | ertificate (Rece<br>No file selected | eiver Private Key | ):         |  |  |  |  |  |
|   | Certificate Password (Optional) |                                      |                   |            |  |  |  |  |  |
|   | Decrypt                         |                                      |                   |            |  |  |  |  |  |

#### Create a FATCA XML For Submission:

1. Once logged into the portal select Create FATCA from the menu.

EXCHANGE OF INFORMATION UNIT Encrypt Form Click Create FATCA

2. \*\*\* Please create your profile on your first visit to this page. You will be prompted by the red message below if your profile has not been created. To complete your profile click the blue hyperlink "Profile" in the red alert message and follow step 3 and 4. (If you do not see a red alert message, as below, please skip to step 5).

## Create Fatca Submission

Please update your profile. This process requires all information in the profile to be filled. TIN is optional. Follow this link to update your profile:Profile

3. Click on the blue Profile link to create your profile. You will see this page:

| reet                     |
|--------------------------|
|                          |
| uilding Identifier       |
|                          |
| uite Identifier          |
|                          |
| oor Identifier           |
|                          |
| strict Name              |
|                          |
| )B                       |
|                          |
| ust Code                 |
|                          |
| ty                       |
|                          |
| ountry                   |
| Select Country           |
| N If Different From GIIN |
|                          |
| Save                     |

4. Fill out all the information. Only Street, and Country are required fields. Click save and you will be taken back to the Create FATCA page.

| S. Once here you will be presented with this page. Follow the steps in the in | 5. | Once | here | you | will | be | presented | with | this | page. | Follow | the | steps | in | the | ima |
|-------------------------------------------------------------------------------|----|------|------|-----|------|----|-----------|------|------|-------|--------|-----|-------|----|-----|-----|
|-------------------------------------------------------------------------------|----|------|------|-----|------|----|-----------|------|------|-------|--------|-----|-------|----|-----|-----|

| Sending County<br>Select Country<br>Enter Accounts<br>Add new row                                                                                                    | Select the<br>sending<br>country<br>Receiving Court<br>Select Country<br>Adds a new<br>account row.                                                                            | Select the<br>receiving<br>country<br>Reporting Perior<br>Select Year<br>Select for NIL<br>Report. | Select the<br>reporting<br>period<br>Message Refere | nce ID   | eate your own<br>ference id to<br>ference this<br>ansmisison |             |             |                                                                   |                                                                                                    |                |               | Deletes the last<br>row from the<br>accounts section.              | Delete last row                                      |
|----------------------------------------------------------------------------------------------------|----------------------------------------------------------------------------------------------------|----------------------------------------------------------------------------------------------------|-----------------------------------------------------|----------|--------------------------------------------------------------|-------------|-------------|-------------------------------------------------------------------|----------------------------------------------------------------------------------------------------|----------------|---------------|--------------------------------------------------------------------|------------------------------------------------------|
| Record Type                                                                                                    | Reference ID                                                                                                    | First Name                                                                                         | Middle Name L                                       | ast Name | Street                                                       | Post Code   | City        | Country Code                                                      | TIN                                                                                                    | Account Number | Currency Code | Balance                                                            | DOB                                                  |
| Please Select V                                                                                                    |                                                                                                    |                                                                                                    |                                                     |          |                                                              |             |             | Please Select 🗸                                                   |                                                                                                    |                | Please Select | ×                                                                  |                                                      |
| Select the type of<br>record Definitions<br>at the bottom of<br>the page.<br>Enter Pool Report<br>Add new row<br>Record Type<br>Please Select                                                                                                    | Create your own<br>reference ID for<br>this record<br>t Here<br>Adds a new<br>pool report<br>row.<br>Select the type of<br>record Definitions<br>at the bottom of<br>the page. | Reference ID                                                                                       | Create your own<br>reference ID for<br>their or ord | Currenc  | y Code<br>se Select ⊻                                        | Acco<br>Pie | at Pool Rep | lect the type of<br>ord Definitions<br>the bottom of<br>the page. | TIN is used by<br>the receiving tax<br>administration to<br>identify the<br>individual<br>account holder |                | Total A       | Deletes the last<br>row from the Pool<br>Reports section.<br>mount | Optional if TIN is<br>filled out.<br>Delete tast row |
| FATCA Definitions:<br>• FATCA1 - Isee Data<br>• FATCA2 - Concept data<br>• FATCA2 - Concept data<br>• FATCA2 - Note Data<br>• FATCA2 - Note Data<br>• FATCA1 - New Test Data<br>• FATCA1 - New Test Data<br>• FATCA1 - New Test Data<br>• FATCA1 - New Test Data<br>• FATCA2 - Void Test Data<br>• FATCA20 - Readiating at<br>• FATCA20 - Readiating at<br>• FATCA20 - Readiating a | ata.<br>Sata.<br>count holdes with US Indicia<br>nt.<br>ng forsign financial institution<br>count holdes risk are US per<br>count holdes risk are passive                      | dia.<br>s.<br>s.<br>SFFEs.                                                                         |                                                     |          |                                                              |             |             |                                                                   |                                                                                                    |                | encrypti      | on.                                                                |                                                      |

#### Process Submission:

- 1. Once you are done filling out all the account information in the form you can directly submit this data to the portal by clicking on Process Submission. This will take the information generated and take you to the encryption page.
- 2. Once the submission is complete you will be redirected back to the Create FATCA page with the following message:

## Create Fatca Submission

| File Uploaded     | d Successfully.   |                  |                      |  |
|-------------------|-------------------|------------------|----------------------|--|
| Sending Country   | Receiving Country | Reporting Period | Message Reference ID |  |
| Select Country ~  | Select Country ~  | Select Year ~    |                      |  |
| Enter Accounts H  | lere              |                  |                      |  |
| Add new row       |                   |                  |                      |  |
| Check here for Ni | il Reporting      |                  |                      |  |

3. You have now successfully completed an upload.

FAQ: Certificates:

### Digital certificates

Digital certificates bind digital information to physical identities and provide non-repudiation and data integrity. Before you begin using the portal, each entity should obtain one valid digital certificate issued by an approved certificate authority (CA).

#### **Certificate File Format**

Supported formats for the digital certificate are:

- Distinguished Encoding Rules (DER) binary X.509
- Privacy Enhanced eMail (PEM) ASCII (Base-64) encoded X.509

| Certificate Authority | Type of Certificate    |
|-----------------------|------------------------|
| DigiCert              | SSL Plus (Single Name) |
| Entrust               | Standard SSL           |
| GlobalSign            | Organization SSL       |
| <u>IdenTrust</u>      | TrustID Server (SSL)   |
| <u>IdenTrust</u>      | Organization non-SSL   |
| <u>StartCom</u>       | StartSSL EV            |
| Symantec/Verisign     | Secure Site SSL        |
| <u>Thawte</u>         | SSL Web Server         |

Any of the above providers can issue a valid certificate for encryption. If you do not have your own certificate you will not be able to utilize the portal. You need to use your own private key from the certificate file. To encrypt the packet. The public certificate is the key that you would receive from the receiving country. If US it would be the IDES certificate. If Turks and Caicos it would be the certificate on the EOI portal.